Once you login to your portal, simply hover over the tab labeled "Unit Info" and from the drop-down menu, select "Inquiries and Maintenance".

| Dashboard | Home | Unit Info 💿                                                      | Neighborhood Info | Board Overview O    |                             |     |
|-----------|------|------------------------------------------------------------------|-------------------|---------------------|-----------------------------|-----|
|           |      | Pay Assessments<br>Account Information<br>Architectural Requests | ance Today        | Current Balance 🔵 💲 | Violations<br>0             | 0   |
|           | -    | Observations<br>Inquiries and Maintenance                        | nt info >>        | Make a payment      | See All >>                  |     |
|           |      | My Profile Work Ord                                              | ers               | <u>~</u>            | Architectural Requests<br>0 | 0-0 |
|           |      | See All >>                                                       |                   |                     | See All >>                  |     |

Once you've opened the "My Inquiries and Maintenance" screen, you will see an overview of any previous inquires or maintenance requests. To submit a new inquiry or request, select the button "Add Work Order". While this button is specifically labeled for work order purposes, you may still submit any general inquiries via this button and your inquiry will be routed to the appropriate Resident Coordinator.

| 🙆 Dashboard                                        | Home                                              | Unit Info 🛛 🕲                                | >                      | Neighborhood Info 🛛 💿                                                                 |                                                                                                    |                      |                                              |          |                  |                               |                              |
|----------------------------------------------------|---------------------------------------------------|----------------------------------------------|------------------------|---------------------------------------------------------------------------------------|----------------------------------------------------------------------------------------------------|----------------------|----------------------------------------------|----------|------------------|-------------------------------|------------------------------|
| My Inquiries an                                    | d Maintenance                                     |                                              |                        |                                                                                       |                                                                                                    |                      |                                              |          |                  |                               |                              |
| Please submit Inquiries<br>online. To submit a new | and Maintenance Require<br>Inquiry or Maintenance | sts via this section.<br>Request, select "Ad | . Inquires<br>dd New". | include general questions and requests, c<br>*Note: If maintenance of your home is no | concerns, vendor and service related issues, acco<br>t Association responsibility, your submission will | unt ques<br>be denie | ions, and other Association related :<br>I.* | matters. | Homeowners may t | rack current and closed Inqui | res and Maintenance Requests |
| Add Work Order                                     |                                                   |                                              |                        |                                                                                       |                                                                                                    |                      |                                              |          |                  |                               |                              |
| wo                                                 | Issued                                            | Due Date                                     |                        | Description                                                                           |                                                                                                    |                      | Status                                       |          |                  |                               |                              |
|                                                    |                                                   |                                              |                        |                                                                                       |                                                                                                    |                      |                                              |          |                  |                               |                              |
| ♥                                                  | ~ 7                                               |                                              | ~ 🕈                    |                                                                                       |                                                                                                    | Ŷ                    |                                              | Ŷ        |                  |                               |                              |

From there, you can complete all the required fields in the pop up before selecting "Submit" at the bottom of the pop up.

| New Work Order                                    |                             | × |
|---------------------------------------------------|-----------------------------|---|
| Work Order                                        |                             |   |
| Please provide complete details of your request:* | •                           |   |
|                                                   | 0 / 7000                    |   |
| Add Attachments :<br>Submit Cancel                | Choose Files No file chosen |   |